Effettuare l'accesso alla piattaforma <u>www.istruzione.regione.calabria.it/bandi</u> con lo SPID del soggetto richiedente

| 😂 istruzione.regione.calabria.it/bandi                                                                                                    |                             |
|----------------------------------------------------------------------------------------------------|-----------------------------|
| Regione Calabria                                                                                                    | 🙁 Accedi con SPID           |
| Piattaforma Scuol@vvisi<br>Regione Calabria                                                                                                    | Torna a Calabria Istruzione |
| Home       News       Bandie Avvisi       FQ         Scuol@vvisi       è       la       piattaforma       che         semplifica       l'accesso       alle       informazioni       relative ai bandi destinati alle scuole, agli         studenti       e       alle       famiglie       e       consente       la         presentazione       online       e       il       monitoraggio       delle domande presentate. |                             |

## Cerca un bando o un avviso

Dopo aver effettuato l'accesso alla piattaforma, viene visualizzata la seguente schermata, relativa alla sezione "La mia area".

Selezionare la voce "Ticket", presente sia sulla barra dei comandi, che nella schermata "La mia area".

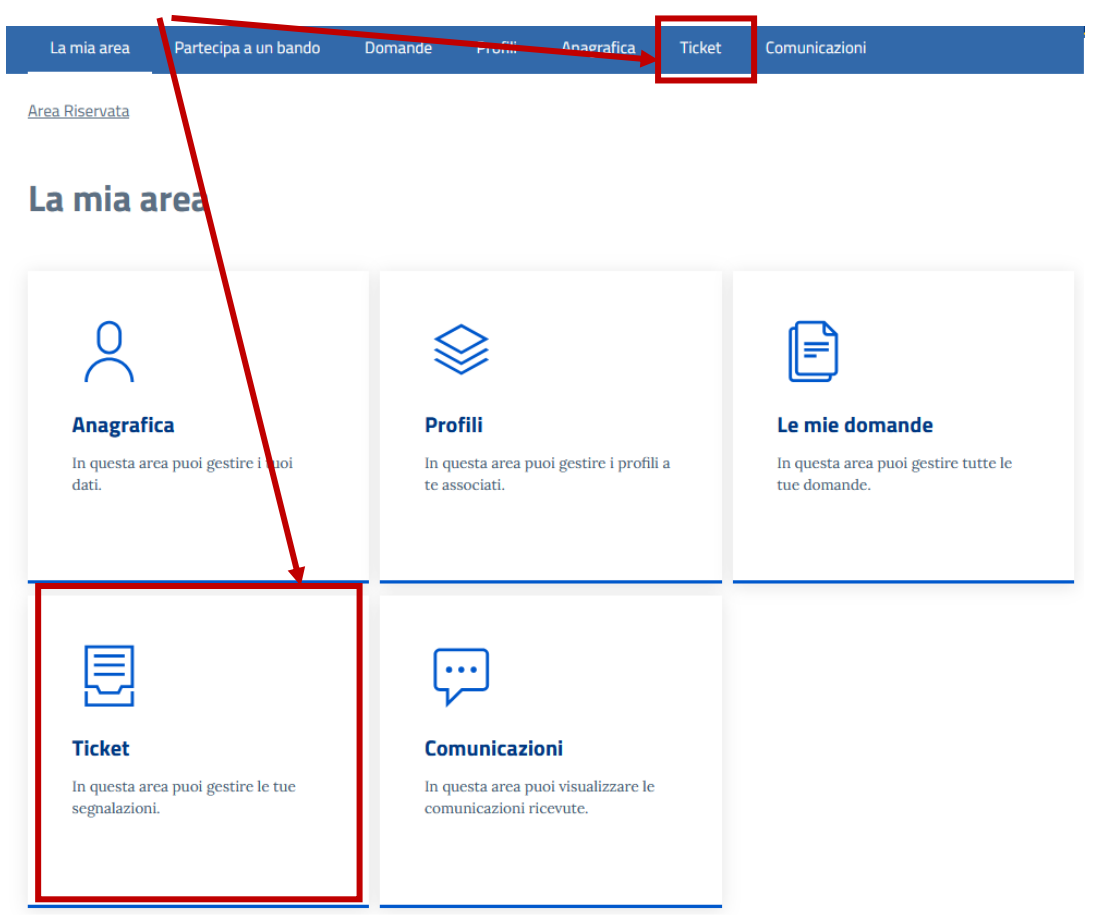

| La mia area     | Partecipa a un bando | Domande                       | Profili | Anagrafica | Ticket |        |            |              |
|-----------------|----------------------|-------------------------------|---------|------------|--------|--------|------------|--------------|
| rea Riservata / | Ticket               |                               |         |            |        |        |            |              |
| lssiste         | nza                  |                               |         |            |        |        | $\searrow$ |              |
| Tema            |                      | Stato                         |         |            |        |        |            |              |
|                 |                      | <ul> <li>Seleziona</li> </ul> | ı       |            | • Q    | 、<br>、 |            | Nuovo ticket |

## Nella pagina dei Ticket premere il pulsante "Nuovo Ticket" per aprire un nuovo ticket

## Nella pagina del nuovo ticket, selezionare la voce "Bandi" dal menu "Tema"

| Regione Calabria<br>Area Rise<br>Regione Calabria                                                    | rvata Scuol@vvisi                                                  |                                                                                                    | JOEY PARISI 🗸<br>Torna a Calabria Istruzione |
|----------------------------------------------------------------------------------------------------|--------------------------------------------------------------------|----------------------------------------------------------------------------------------------------|----------------------------------------------|
|                                                                                                    |                                                                    | fili Anagrafica licket Comunica                                                                                                    |                                              |
| Area Riservata / Ticke<br>Assistenz<br>Tema<br>Seleziona<br>notifiche non lette : 0<br>TEMA<br>BANDI | NUOVO TICKET Tema* Seleziona Bandi Piattaforma Calabria Istruzione | Bardo<br>Seleziona<br>Si possono caricare al massimo 3 file in formato PD<br>dimensione inferiore a 5 MB ciascuno.<br>Sfoglia Nessun file selezionato. | F con una<br>TATO AZIONI<br>CESTIONE         |
|                                                                                                    |                                                                    | Annulla                                                                                                    | Salva                                        |
| Calabria is<br>Regione Calabr                                                                        | truzione<br>a                                                      | POR Calabria<br>2014-2020<br>Information de un tarcero escontadano<br>Mentra estado acesto estadores remusoades en escontadano                         |                                              |

| Riservata / Tickel |                       |            |   |                           |             |         |              |  |
|--------------------|-----------------------|------------|---|---------------------------|-------------|---------|--------------|--|
| sistenz            | NUOVO TICKET          |            |   |                           |             |         |              |  |
|                    | Tema *                |            |   | Bando                     |             |         |              |  |
|                    | Bandi                 |            | - | Seleziona                 |             | -       |              |  |
| ziona              | Oggetto* (massimo 600 | caratteri) |   | "Voucher caro scuola" 203 | 22-2023     |         | Nuovo ticket |  |
| cha pop latta - 0  | Eventuale nota        |            |   | VIVI E SCOPRI LA CALABR   | IIA         |         |              |  |
| a a                |                       |            |   | "Voucher Caro Scuola" 20  | 23/2024     | TATO    | AZIONI       |  |
|                    |                       |            |   |                           |             |         |              |  |
| DI                 |                       |            | 1 |                           |             | N GESTI |              |  |
|                    |                       |            |   |                           |             |         |              |  |
|                    |                       |            |   |                           | Annulla Sal | lva     |              |  |
|                    |                       |            |   |                           |             |         |              |  |

Nella stessa maschera, selezionare la voce "Voucher caro scuola" 2023-2024 dal menu "Bando"

Se è necessario allegare documenti al ticket, cliccare sul pulsante "Sfoglia" per selezionare il file o i file da allegare.

Λ.

| SSISTENZ NUOVO TICKET                               | ×                                                                                                    |
|-----------------------------------------------------|----------------------------------------------------------------------------------------------------|
| Tema * Bandi eziona                                 | Bando  Voucher Caro Scuola" 2023/2024  Nuovo ticket                                                                                                    |
| Oggetto* (massimo 600 caratteri) Eventuale nota ND1 | ii possono caricare al massimo 3 file in formato PDF con una<br>disconsiono inferiore a 5 MB ciascuno.<br>Sfoglia Ness un file selezionato.<br>N CESTIONE |
|                                                     | Annulla Salva                                                                                                    |

Si possono allegare fino ad un massimo di 3 file in **formato pdf**, ognuno dei quali deve avere una dimensione inferiore a 5 MB.

## ATTENZIONE: I file devono essere allegati simultaneamente, ossia selezionandoli insieme per poterli inserire in un unico ticket.

Nel caso in cui fosse necessario inserire più di 3 file, è necessario creare un secondo ticket e ripetere la procedura.

Dopo aver completato il caricamento del file o dei file è **obbligatorio** inserire l'**oggetto** del ticket. È consigliabile inserire nell'oggetto il **Codice identificativo** e/o il **Protocollo** della domanda, prima del testo della richiesta. Ciò consente di identificare in maniera univoca la domanda alla quale si riferisce il ticket.

| Area Riserv<br>Regione Calabria                                                       |                                                                                                    |                                                                                                    | Torna a Calabria Istruzione                                                                                                    |
|---------------------------------------------------------------------------------------|----------------------------------------------------------------------------------------------------|----------------------------------------------------------------------------------------------------|----------------------------------------------------------------------------------------------------|
|                                                                                       |                                                                                                    |                                                                                                    |                                                                                                    |
| Area Riservata / Ticket Acsaistenz Terna Seleziona notifiche non lette : 0 TEMA BANDI | NUOVO TICKET<br>Tema *<br>Bandi •<br>Oggetto* (massimo 600 caratteri)<br>Domanda codice identificativo XXXX<br>protocollo XXXX<br>testo della richiesta | Bando<br>"Voucher Caro Scuola" 2023/2024<br>Si possono caricare al massimo 3 file in formato PDF con una<br>dimensione inferiore a 5 MB ciascuno.<br>Sfoglia, Attestazione IBAN.pdf<br>Attestazione IBAN.pd<br>Annulla Salva                                                                                                    | Nuovo ticket<br>TATO AZIONI<br>N GESTIONE                                                                                                    |
| Calabria istru<br>Regione Calabria                                                    | izione                                                                                                    | The result of the result of th | ARCHA<br>ARCHA<br>ARCHA |

Cliccando su "**Salva**" il ticket viene creato e compare la schermata successiva, dove viene visualizzata la lista dei ticket creati. Per ogni ticket vengono visualizzati il **tema**, le **date di apertura e aggiornamento**, l'**oggetto**, il **bando** e lo **stato**.

| Assisten                | za            |                    |            |                                    |        |              |
|-------------------------|---------------|--------------------|------------|------------------------------------|--------|--------------|
| Tema<br>Seleziona       | •             | Stato<br>Seleziona |            | Q                                  | I      | Nuovo ticket |
| notifiche non lette : 1 |               |                    | *          |                                    |        |              |
| ТЕМА                    | DATA APERTURA | ULTIMA MODIFICA    | OGGETTO    | BANDO                              | STATO  | AZIONI       |
| BANDI                   | 11 APR 2025   | 11 APR 2025        | DOMANDA CO | "VOUCHER CARO<br>SCUOLA" 2023/2024 | APERTO |              |

Inizio Precedente 1 / 1 Successivo Fine

Cliccando su un ticket è possibile vederne i contenuti in una nuova maschera di dettaglio.

Nella schermata vengono mostrati anche i file allegati al ticket.

Cliccando sull'**icona** dell'allegato è possibile visualizzarlo per accertarsi che sia stato caricato correttamente, come di seguito illustrato.

| Area Riservata Scuol@vvisi<br>Regione Calabria |                                   |                     |               |                  |                        |                           | Torna a Calabria Istruzione                                                           |
|------------------------------------------------|-----------------------------------|---------------------|---------------|------------------|------------------------|---------------------------|---------------------------------------------------------------------------------------|
| La mia area                                    | Partecil a a un bando             | Domande             | Profili       | Anagrafica       | Ticket                 | Comunicazioni             |                                                                                       |
| rea Riservata /                                | <u>Ticket</u> / <u>Melsaggi</u>   |                     |               |                  |                        |                           |                                                                                       |
| Aperto : 11 ap                                 | or 2025, 20:59 <b>Stato: Aper</b> | <b>bando</b> : Voud | :her 2023     |                  |                        |                           |                                                                                       |
| Tema:                                          | Bandi                             |                     |               |                  |                        |                           |                                                                                       |
| Oggetto:                                       | Domanda todice i                  | dentificativo XX    | XX protocollo | XXXX testo della | richiesta              |                           |                                                                                       |
| Allegati:                                      | Attestazione IBA                  | N.pdf               |               |                  |                        |                           |                                                                                       |
|                                                |                                   |                     |               |                  |                        |                           |                                                                                       |
| Lista ticket                                   |                                   |                     |               |                  |                        |                           |                                                                                       |
| Calabri                                        | ia istruzione                     |                     |               | 20<br>20         | OR Calabria<br>14-2020 |                           | 💿 🚳 🔮                                                                                 |
| Regione C                                      | Calabria                          |                     |               | il fu            |                        | u<br>quotidiano нокозлити | NIONE EUROPEA REPUBBLICA REGIONE<br>URALI E DE INVESTIMENTO EUROPEI ITALIANA CALABRIA |

Cliccando sul pulsante "Lista ticket", è possibile ritornare all'elenco dei ticket.

Se necessario, è possibile eliminare un ticket dalla lista, cliccando sull'icona del "Cestino".

| BANDI                                  | 11 APR 2025   | 11 APR 2025     | DOMANDA CO | "VOUCHER CARO<br>SCUOLA" 2023/2024 | APERTO       |
|----------------------------------------|---------------|-----------------|------------|------------------------------------|--------------|
| notifiche non lette : <b>1</b><br>TEMA | DATA APERTURA | ULTIMA MODIFICA | OGGETTO    | BANDO                              | STATO AZIONI |
| Seleziona                              | •             | Seleziona       | *          | - ~                                | Nuovo ticket |
| Tema                                   |               | Stato           |            |                                    |              |

Inizio Precedente 1 / 1 Successivo Fine

Per confermare l'eliminazione del ticket, è necessario cliccare su "Rimuovi" nella successiva maschera di conferma.

۰.

| RIMU           | JOVI ΤΙCΚΕΤ                                                                         |                        | ×         |
|----------------|-------------------------------------------------------------------------------------|------------------------|-----------|
| Sei s<br>della | icuro di voler rimuovere il ticket <b>Domanda codice identifica</b><br>a richiesta? | tivo XXXX prototollo X | XXX testo |
|                |                                                                                     | Annulla                | Rimuovi   |